## Ajout d'un mot de passe à une réunion Zoom

- 1. À partir de votre compte Zoom
  - a. Rendez vous sur https://zoom.us/
  - b. Cliquez sur *Se connecter* en haut à droite
  - c. Entrez votre nom d'utilisateur et votre mot de passe et cliquez sur Connexion
- 2. Cliquez sur le menu Réunions dans la colonne de gauche

| Avis important: Pour les écoles impactées p |
|---------------------------------------------|
| PERSONNEL                                   |
| Profil                                      |
| Réunions                                    |
| Webinaires                                  |
| Enregistrements                             |
| Paramètres                                  |
|                                             |
| ADMINISTRATEUR                              |
| > Gestion des utilisateurs                  |

3. Cliquez sur *Programmer une nouvelle réunion* 

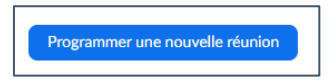

4. Entrez les informations demandées tout en vous assurant de cocher la case *Exiger le mot de passe de la réunion* et en entrant un mot de passe

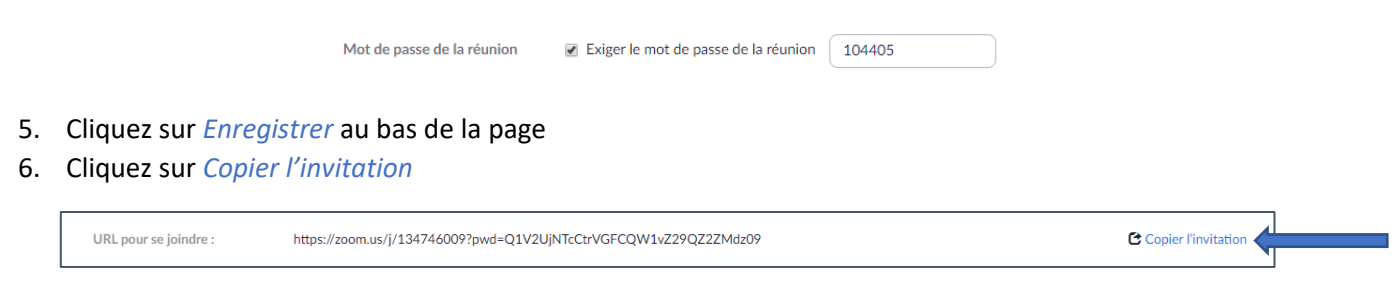

7. Faites parvenir l'adresse aux personnes désirées